If you have **difficulties** in displaying your opened pdf document resp. **entry fields** of computer fillable forms and/or **links** are not working correctly,

please change the following Firefox settings under **Tools**  $\rightarrow$  **Options** 

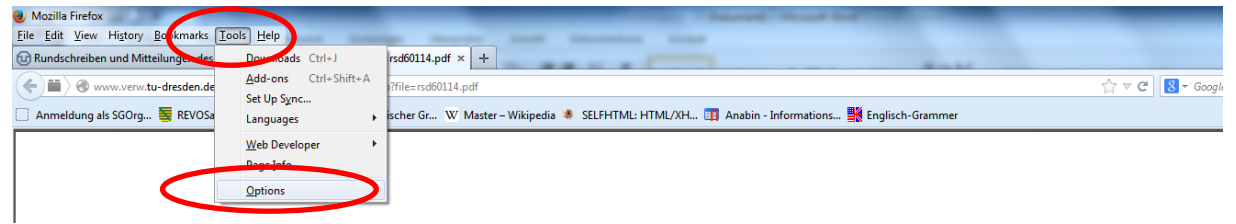

## (in case of hidden menu bar under **Firefox** $\rightarrow$ **Options** $\rightarrow$ **Options**)

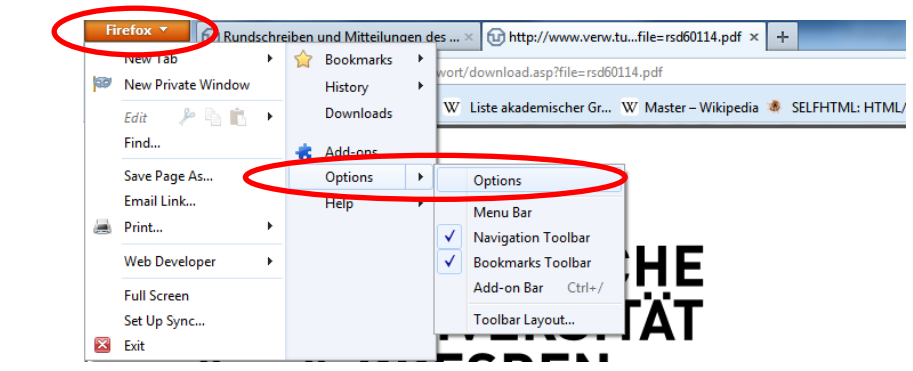

and under **Applications**: under Content Type "Portable Document Format (PDF)" select the Action "Use Adobe Acrobat (in Firefox)"

(if not available select at least "Use Adobe Acrobat")

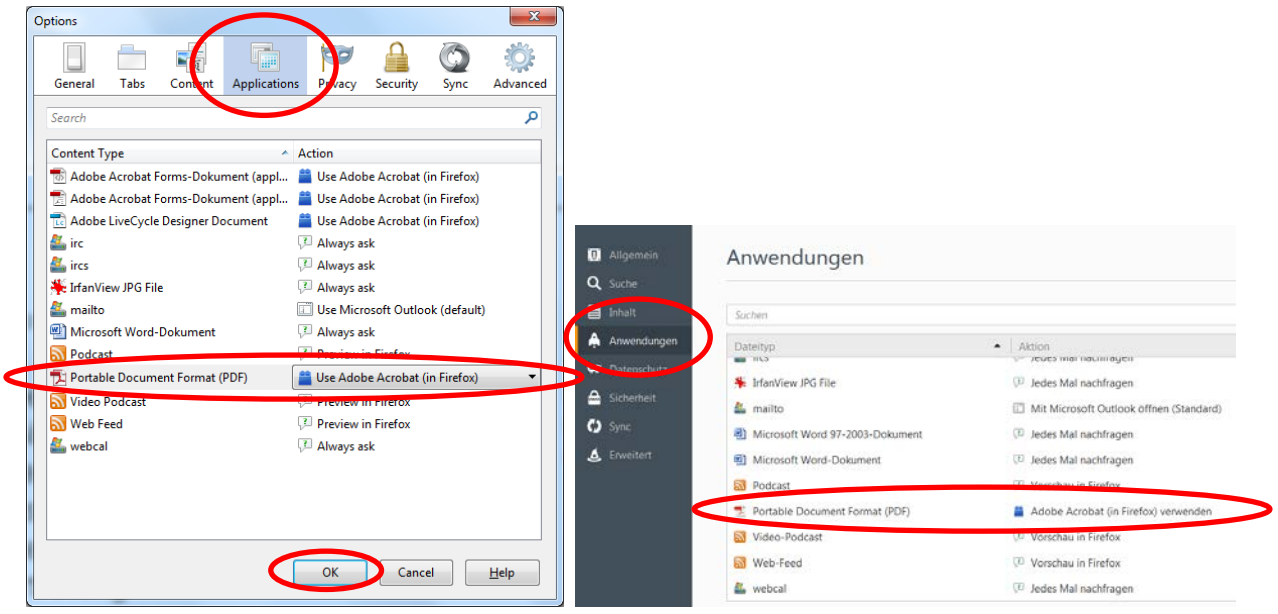

Finally, close the document and open it again.